# Instrukcja konfiguracji KS-EWD (Elektronicznej Wymiany Danych), dla "Przedsiębiorstwa Dystrybucji Farmaceutycznej SLAWEX Sp. z o.o."

## 1. Przed przystąpieniem do konfiguracji

Aby system wymiany danych z hurtownią SLAWEX był możliwy, apteka powinna posiadać licencję na moduł KS-EWD w swoim programie aptecznym KS-AOW.

W celu sprawdzenia licencji w głównym oknie programu aptecznego, należy kliknąć na przycisk Licencja, a następnie Zawartość.

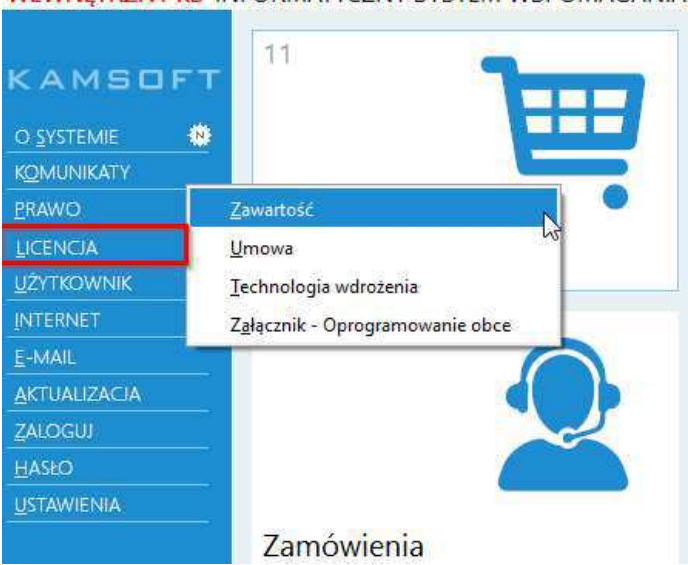

#### WEWNETRZNY KS INFORMATYCZNY SYSTEM WSPOMAGANIA

W oknie pojawią się informacje dotyczące licencji, dostępności modułów, oraz funkcji dodatkowych. W sekcji Funkcje dodatkowe znajduje się informacja o tym, do kiedy dana apteka posiada wykupioną subskrypcję na moduł KS-EWD.

| WEWINEIRZINY KS IN | FORMATYCZINY SYSTEM | WSPOMAGANIA OBSŁUGI APTEKI |         |
|--------------------|---------------------|----------------------------|---------|
|                    | 2122PI02.00.M22     | KARTOTEKI                  | 2017-12 |
| KAMEDET            | 2122PI02.00.M23     | KONTROLA                   | 2017-12 |
| KAMBUFI            | 2122PI02.00.M24     | ANALIZY                    | 2017-12 |
| O <u>S</u> YSTEMIE | 2122PI02.00.M31     | PLATNOŚCI                  | 2017-12 |
| KOMUNIKATY         | 2122PI02.00.M32     | ODDZIAŁY                   | 2017-12 |
| PRAWO              | 2122PI02.00.M33     | ĆWICZENIA                  | 2017-12 |
| LICENCIA           | 2122PI02.00.M34     | OK:KASOWE                  | 2017-12 |
| UŻYTKOWNIK         | 2122FI02.00.M35     | STRATEGIE                  | 2017-12 |
| INTERNET           | 2122PI02.00.M41     | ADMINISTRATOR              | 2017-12 |
| E-MAIL             | 2122PI02.00.M42     | SERWIS                     | 2017-12 |
|                    | 2122PI02.00.M43     | ARCHIWER                   | 2017-12 |
| 7110611            | 2122PI02.00.M44     | KOMUNIKACJA                | 2017-12 |
|                    | 2122PI02.00.M45     | APTEKA INTERNETOWA         | 2017-12 |
|                    | 2122PI02.00.M51     | KSIĘGOWOŚĆ                 | 2017-12 |
|                    | 2122PI02.00 M52     | KADRY-PŁACE                | 2017-12 |
|                    | 2122PI02.00.M53     | KS-BLOZ                    | 2017-12 |
|                    | 2122PI02.00.M54     | INNE                       | 2017-12 |
|                    | 2122PI02.00.005     | WIELOMAGAZYNOWOŚĆ          |         |
|                    | 2122PI02.00 007     | KS-BLOZ                    | 2017-12 |
|                    | 2122PI02.00.008     | INTERAKCJE                 |         |
|                    | 2122PI02.00.010     | INWENTARYZATOR             |         |
|                    | 2122PI02.00.011     | ROZSZERZ. IMP. DOCEL       |         |
|                    | 2122PI02.00.013     | KS-EWD [KS-INET]           | 2017-12 |
|                    | 2122PI02.00.014     | KODY KRESKOWE              | 2017-12 |

Numer licencji Kamsoft apteki musi się zgadzać z tym, który jest obecny w naszym systemie. W programie aptecznym numer licencji znajduje się w lewym dolnym rogu, w głównym oknie programu aptecznego.

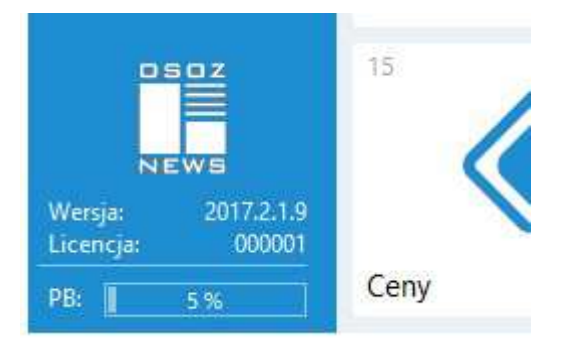

## 2. Konfiguracja EWD

W celu skonfigurowania EWD przechodzimy do modułu 22-KARTOTEKI, a następnie 2-DOSTAWCY.

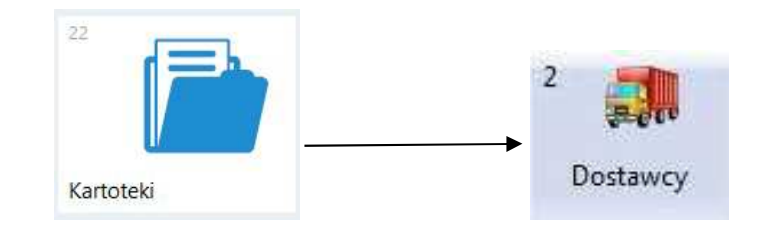

Jeżeli apteka posiada kartę dostawcy, należy ją zaznaczyć i kliknąć **F4 Zmień.** Jeżeli apteka nie posiada karty dostawcy, należy ją utworzyć przez **F2 Dodaj.** 

| Numer                                          | Nazwa 🗸                                                                                                    | Automatyzacja          | Adres                                                                        | ^ L                                                                        |
|------------------------------------------------|----------------------------------------------------------------------------------------------------|------------------------|------------------------------------------------------------------------------|----------------------------------------------------------------------------|
| 27                                             | PRZEDSIĘBIORSTWO DYSTRYBUCJI FARMACEUTYCZNEJ SLAWEX SP Z O. 🔭                                                                                                    | a a a a a              | 20-469 LUBLIN; BUDOWLANA 28                                                  | 5                                                                          |
| 28                                             | SLAWEX O/BIAŁYSTOK - PRZEDSIĘBIORSTWO DYSTRYBUCJI FARMACEUT                                                                                                    | *****                  | 15-516 BIAŁYSTOK; CIOŁKOWSKIEGO 165                                          | 4                                                                          |
| 29                                             | SLAWEX O/KATOWICE - PRZEDSIĘBIORSTWO DYSTRYBUCJI FARMACEUTY                                                                                                    | *****                  | 40-189 KATOWICE; LEOPOLDA 31                                                 |                                                                            |
| 30                                             | SLAWEX O/NOWY SĄCZ - PRZEDSIĘBIORSTWO DYSTRYBUCJI FARMACEU                                                                                                    | *****                  | 33-300 NOWY SĄCZ; ADAMA ASNYKA                                               | 1                                                                          |
| 31                                             | SLAWEX O/POZNAŃ - PRZEDSIĘBIORSTWO DYSTRYBUCJI FARMACEUTY                                                                                                    | *****                  | 62-080 SIEROSŁAW; GIPSOWA 34                                                 |                                                                            |
|                                                |                                                                                                    |                        |                                                                              |                                                                            |
| 32                                             | SLAWEX O/WARSZAWA - PRZEDSIĘBIORSTWO DYSTRYBUCJI FARMACEU                                                                                                    | *****                  | 05-080 KLAUDYN; ZORZY 9                                                      |                                                                            |
| 32                                             | SLAWEX O/WARSZAWA - PRZEDSIĘBIORSTWO DYSTRYBUCJI FARMACEUT                                                                                                    | *****                  | 05-080 KLAUDYN; ZORZY 9                                                      | ~                                                                          |
| 32<br>< 🚺<br>Usługi el                         | SLAWEX O/WARSZAWA - PRZEDSIĘBIORSTWO DYSTRYBUCJI FARMACEUT                                                                                                    | ****                   | 05-080 KLAUDYN; ZORZY 9<br>Naciśnij tutaj, aby                               | ><br>zwinąć ->                                                             |
| 32<br>< III<br>Usługi el<br>V Dok              | SLAWEX O/WARSZAWA - PRZEDSIĘBIORSTWO DYSTRYBUCJI FARMACEUT<br>ektroniczne dla dostawcy PRZEDSIĘBIORSTWO DYSTRYBUCJI FARMACEUTYCZNEJ SLAWEX SP Z O.O.<br>umenty V Oferty V Promocje dostawców V Dokumenty podpisane elektronicznie                                                                                               | ****                   | 05-080 KLAUDYN; ZORZY 9<br>Naciśnij tutaj, aby                               | ><br>zwinąć ->                                                             |
| 32<br>< ■<br>Usługi el<br>✓ Dok<br>✓ Rek       | SLAWEX O/WARSZAWA - PRZEDSIĘBIORSTWO DYSTRYBUCJI FARMACEUT<br>ektroniczne dla dostawcy PRZEDSIĘBIORSTWO DYSTRYBUCJI FARMACEUTYCZNEJ SLAWEX SP Z O.O.<br>umenty V Oferty V Promocje dostawców V Dokumenty podpisane elektronicznie<br>lamacje V Zamówienia V Stan i cena towaru V Promocje globalne V Zamówienia                 | 1 * * * * * *<br>a www | 05-080 KLAUDYN; ZORZY 9<br>Naciśnij tutaj, aby<br>[Ctrl+                     | ><br>zwinąć -> 1                                                           |
| 32<br>< Usługi el<br>V Dok<br>Rek<br>[F7] Szuł | SLAWEX O/WARSZAWA - PRZEDSIĘBIORSTWO DYSTRYBUCJI FARMACEUT<br>ektroniczne dla dostawcy PRZEDSIĘBIORSTWO DYSTRYBUCJI FARMACEUTYCZNEJ SLAWEX SP Z O.O.,<br>umenty Oferty Promocje dostawców Dokumenty podpisane elektronicznie<br>lamacje Zamówienia Stan i cena towaru Promocje globalne Zamówienia<br>zaj według: Numeru, Nazwy | 1 ** * * * *<br>a www  | 05-080 KLAUDYN; ZORZY 9<br>Naciśnij tutaj, aby<br>[Ctrl+1<br>Baza h<br>nie b | ><br>zwinąć -> 1<br>6] Sprawdź<br>urtowni mo<br>r <mark>ć aktualn</mark> a |

Może się zdarzyć, że karta dostawcy jest założona, ale jest ukryta w kartotekach. W takim przypadku w prawym górnym rogu okna z dostawcami klikamy w filtr *"Pokaż ukryte"*:

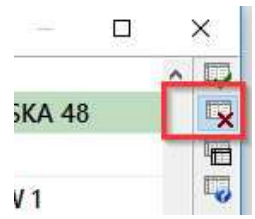

Wyszukujemy kartę dostawcy SLAWEX i za pomocą przycisku F8-Przywróć, przywracamy ukrytą kartę.

Przy zakładaniu nowej karty wpisujemy nazwę np. SLAWEX i uzupełniamy pole *identyfikator*. Jeżeli karta już istnieje, należy sprawdzić jej poprawność.

| Ctrl+1] Ogólne [Ctrl+2 | ] Komunikacja [Ctrl+3] Inne | [Ctrl+4] Faktury elektroniczne | 2             |
|------------------------|-----------------------------|--------------------------------|---------------|
| Nazwa:                 | PRZEDSIĘBIORSTWO DYSTRY     | BUCJI FARMACEUTYCZNEJ SLA      | WEX SP Z O.O. |
| Koncesja:              | GIF-N-4111-33/AR/08         |                                |               |
| Identyfikator:         | 435023                      | Identyfikator oddziału:        |               |
| Ulica:                 | BUDOWLANA                   | Nr domu/lokalu:                | 28 /          |
| Miasto:                | LUBLIN                      | Kod pocztowy:                  | 20-469        |
| Telefon:               | 814450770                   | FAX:                           | 814450720     |
| REGON:                 | 432696398                   | NIP:                           | 946-24-09-596 |
| Adres internetowy:     |                             |                                | 3             |
| E-mail:                |                             |                                |               |
| Nazwa banku:           |                             |                                |               |
|                        |                             |                                |               |
| Klasa dostawców:       | Nieokreślona                |                                | 4             |
| Domyślny realizator:   |                             |                                |               |
| Id. w Rej. Medycznym:  |                             |                                |               |
| todz.podm.dla ZSMOPL:  | Nie dotyczy                 |                                | ~             |
| Dostawca:              | (brak powiązania)           | ~                              |               |
|                        | Kontrahenci, w imieniu kt   | órych dostawca może dostarcza  | ać faktury    |

Każdy oddział P.D.F. SLAWEX posiada swój unikalny identyfikator:

| 435023 |
|--------|
| 035003 |
| 920030 |
| 495016 |
| 889932 |
| 015344 |
|        |

UWAGA: Po każdej modyfikacji/zaktualizowaniu karty dostawcy należy ją zapisać [F2].

W celu uniknięcia błędów, warto taką kartę zaktualizować przez **F12 Aktualizuj > Pobierz dane z CBH**, lub **Wyświetl różnice**.

| ializacja<br>natyczna     | Dane z karty dostawcy                        |   | Dane z Centralnej Bazy Hurtownii         |
|---------------------------|----------------------------------------------|---|------------------------------------------|
| Nazwa:                    | PRZEDSIĘBIORSTWO DYSTRYBUCJI FARMACEUTYCZNEJ | 0 | PRZEDSIĘBIORSTWO DYSTRYBUCJI FARMACEUTYC |
| Koncesja:                 | GIF-N-4111-33/AR/08                          | 0 | GIF-N-4111-33/AR/08                      |
| Identyfikator:            | 435023                                       | 0 | 435023                                   |
| Miasto:                   | LUBLIN                                       | 0 | LUBLIN                                   |
| Kod pocztowy:             | 20-469                                       | 0 | 20-469                                   |
| Ulica:                    | BUDOWLANA                                    | 0 | BUDOWLANA                                |
| Numer domu:               | 28                                           | 0 | 28                                       |
| Numer lokalu:             |                                              | 0 |                                          |
| Telefon:                  | 814450770                                    | 0 | 814450770                                |
| Numer FAX:                | 814450720                                    | 0 | 814450720                                |
| E-mail:                   |                                              | 0 | informatyka@slawex.com.pl                |
| Numer NIP:                | 946-24-09-596                                | 0 | 946-24-09-596                            |
| REGON:                    | 432696398                                    | 0 | 432696398                                |
| Adres serwera EWD:        |                                              | 0 | https://ewd.slawex.com.pl/ap-synch-hr/   |
| Adres zamówień on-line:   | 1                                            | 0 |                                          |
| Rodzaj komunikacji:       | KS-EWD                                       | 0 | KS-EWD                                   |
| Sposób uzyskania hasła:   |                                              | 0 |                                          |
| Alternatywny adres EWD:   |                                              | 0 |                                          |
| Pobieraj alt. kanał kom.: | Nie                                          | 0 | Nie                                      |

Jeżeli karta dostawcy będzie zawierała błędne dane, lub będzie zawierała braki, pola zostaną podświetlone na czerwono.

Należy wtedy kliknąć *F4-Aktualizuj wszystkie,* a następnie *Ent OK.* Wszystkie komunikaty z zapytaniami należy potwierdzić. Jeśli karta będzie poprawna klikamy *Ent OK.* 

### Zmiany zapisujemy [F2] i następnie ponownie otwieramy kartę przez F4 Zmień.

### Ostatnim etapem konfiguracji jest przejście na zakładkę Ctrl+2 Komunikacja.

| Rodzaj komunikacji: KS-EWD   Program hurtowy: Image: Comparison of the system of the system of | trl+1] Ogóine [Ctrl·                                                                        | F2] Komunikacja [Cti       | rl+3] Inne [Ctrl+4] | Faktury elektroniczne                                                             |                                                     |
|----------------------------------------------------------------------------------------------------|---------------------------------------------------------------------------------------------|----------------------------|---------------------|-----------------------------------------------------------------------------------|-----------------------------------------------------|
| KS-EWD / ApwiRap         Adres internetowy:       https://ewd.slawex.com.pl/ap-synch-hr/         Hasło:       ••••••         Adres alternatywny:                                                                                                    | Rodzaj komunikacji:<br>Program hurtowy:<br>=ormat dokumentów:                               | KS-EWD<br>Automatyczny     | →<br>→<br>Po        | Odsyłanie listy braków<br>bieraj alternatywny kanał<br>Dostawca obsł              | w 1 połączeniu:<br>komunikacyjny:<br>uguje KS-PUSH: |
| Adres alternatywny:                                                                                                    | <ul> <li>KS-EWD / Apwil-</li> <li>Adres internetowy:</li> <li>Hasło:</li> </ul>             | ap<br>https://ewd.slawex.c | com.pl/ap-synch-hr/ |                                                                                   |                                                     |
| Ścieżka: Hasło: Hasło:                                                                                                    | Adres alternatywny:<br>— FTP<br>Ścieżka potwierdzeń:<br>Ścieżka odmów:<br>— Skrzvnka wspóln | a (oferty)                 | Si<br>Si<br>Naz     | krzynka użytkownika (z<br>ieżka nadawcza:<br>cieżka odbiorcza:<br>wa użytkownika: | amówienia, faktı                                    |
| nasio:                                                                                                    | Ścieżka:<br>Nazwa użytkownika:<br>Hasło:                                                    |                            |                     | Hasło:                                                                            |                                                     |

### Hasło do EWD należy wpisać w sekcji KS-EWD / ApwiRap, pod adresem internetowym.

Informacje dodatkowe:

 Alternatywną metodą skonfigurowania dostępu jest pobranie karty z Centralnej Bazy Hurtowni (w oknie z listą dostawców klikamy *F5 Z bazy*).

- W przypadku problemów z połączeniem warto zweryfikować pole *adres internetowy,* gdyż dla każdego oddziału jest on inny:

| LUBLIN    | . https://ewd.slawex.com.pl/ap-synch-hr/           |
|-----------|----------------------------------------------------|
| BIAŁYSTOK | . https://bialystok.slawex.com.pl:450/ap-synch-hr/ |
| KATOWICE  | . https://katowice.slawex.com.pl:452/ap-synch-hr/  |
| NOWY SĄCZ | . https://nowysacz.slawex.com.pl:448/ap-synch-hr/  |
| POZNAŃ    | . https://poznan.slawex.com.pl:454/ap-synch-hr/    |
| WARSZAWA  | . https://warszawa.slawex.com.pl:446/ap-synch-hr/  |